# **RM&R Navigation Bar**

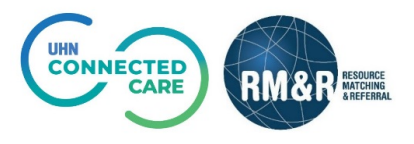

### Overview

In the RM&R application, the navigation bar is seen at the top of every page. This navigation bar enables the user to easily navigate through the application. Each available option is detailed out below.

## **Navigation Options**

| RM&R RESOURCE<br>MATCHING<br>& REFERRAL | Viewing client:<br>Date Of Birth: N/A<br>Health Card Number: No identifier |                  |        |             |               | ₽\$              |
|-----------------------------------------|----------------------------------------------------------------------------|------------------|--------|-------------|---------------|------------------|
| Acting as: TEST - Referral Sender       |                                                                            | <b>←</b> Go Back | 🕑 Help | 🚯 Dashboard | 🚓 Switch To 🕶 | <b>ଓ</b> Log Out |

#### Go Back

Click the *Go Back* button to return to the previous page.

#### Help

Click the *Help* button to access RM&R training guides. This button will become selectable if guides are available on the page.

#### Dashboard

Click the **Dashboard** button to access all referrals that are active in your service area. If you are a referral sender, please refer to the quick guide "Assessment Dashboard" for more details. If you are a referral receiver, please refer to the quick guide "Service Provider Queue" guide for more details.

#### **Switch To**

Click the *Switch To* button to quickly switch RM&R modules. For more details, please refer to the quick guide "RM&R Homepage".

#### Log Out

Click the *Log Out* button to safely log out of the RM&R application.